# Accedere a Microsoft TEAMS

Teams è un applicativo che permette videochiamate oppure videoconferenze. Il vostro apparecchio, che sia un PC, un tablet oppure un telefonino, deve avere al minimo degli altoparlanti, un microfono e una videocamera. In assenza di quest'ultima, potrete usare l'applicativo usando solo l'audio (voi vedrete gli altri ma nessuno vi vedrà).

### (A) Accedere a Micorsoft TEAMS

Dal sito della scuola media di Agno eseguire il Login a Office365 con i codici del NetworkID.

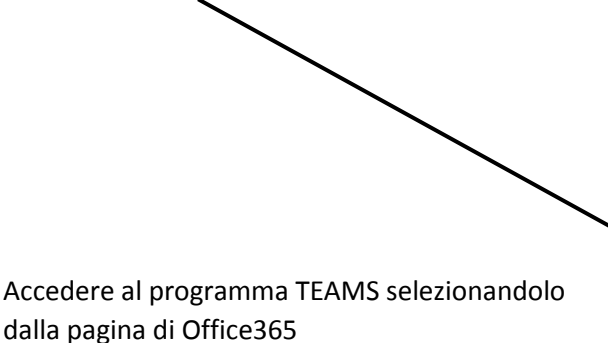

## Distanti ma vicini

Cari allievi, cari genitori, la scuola è aperta da distante. A meno che non vi sia qualcuno in sede non rispondiamo alle telefonate. In caso di necessità urgenti, potete contattarci via mail. Di seguito alcuni link utili:

- Presenza in sede allievi, 23 27 marzo
- MOODLE Login
- Office365 Login
- Orientamento
- 091 814 63 10 Service Desk

**T**eams

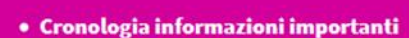

Ora Teams si è aperto e funzionante all'interno di un browser. Se il vostro navigatore è non aggiornato oppure è Firefox (di ogni versione) o altro ancora che mi sfugge, le funzionalità dell'applicativo non funzionano completamente. Per ovviare a questo problema, consiglio di installarlo sulla vostra macchina.

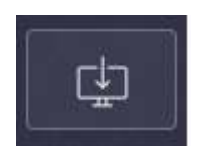

**In TEAMS** in basso a sinistra premere il pulsante che permette di scaricare e installare il programma e accedere nuovamente con i dati di netID.

#### (B) Accedere a Microsoft Teams con cellulare o tablet.

Installare Teams attraverso gli usuali AppStore e accedere con i dati di net ID.

#### (C) La mia prima videochiamata

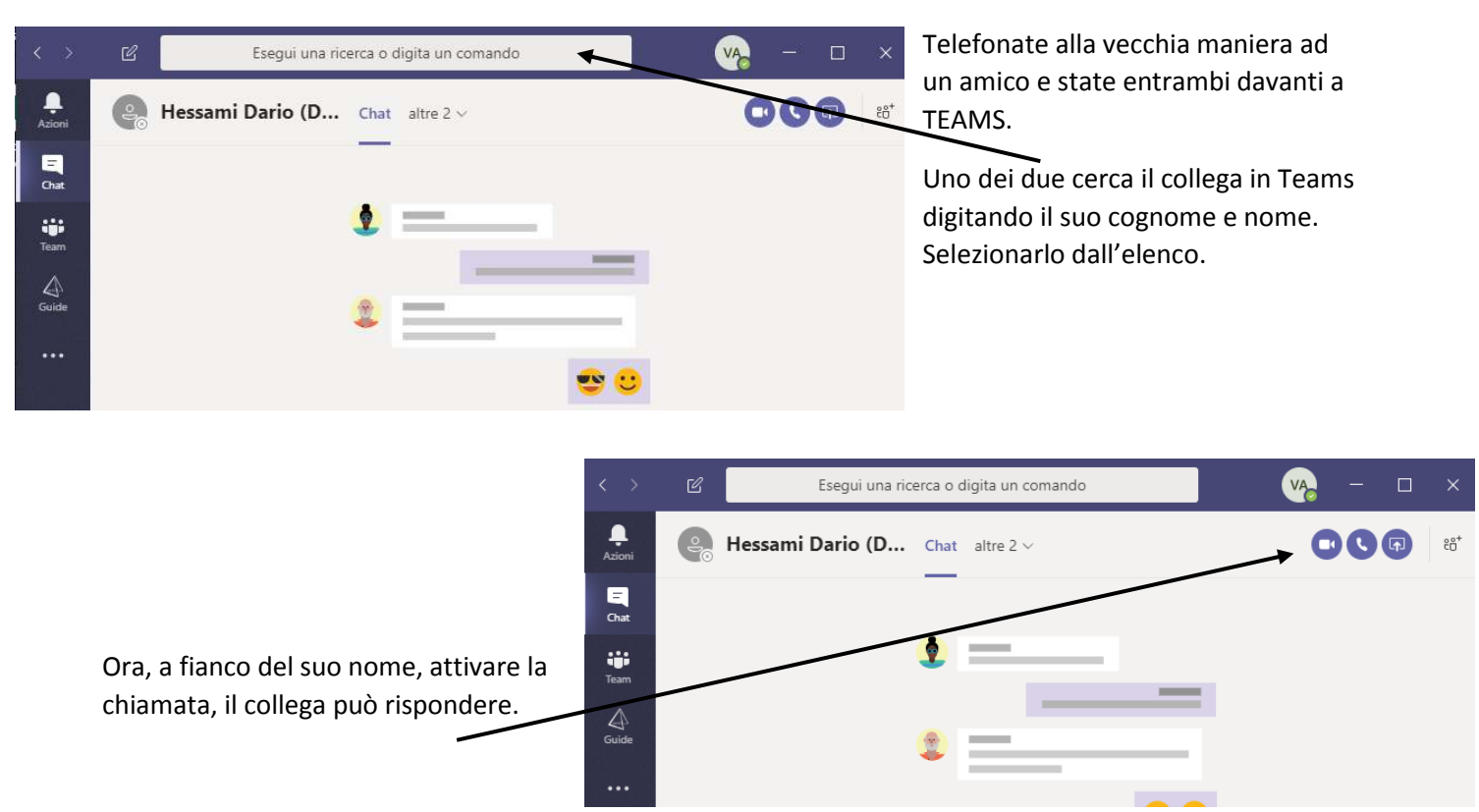

#### <u>Alcuni link utili</u>

• Installare Microsoft Teams su Windows

https://guide.edu.ti.ch/?epkb\_post\_type\_1=installare-microsoft-teams-su-windows-sperimentazione

• Installare Microsoft Teams su macOS

https://guide.edu.ti.ch/?epkb\_post\_type\_1=installare-microsoft-teams-su-macos-sperimentazione

• Installare Microsoft Teams su Android

https://guide.edu.ti.ch/?epkb\_post\_type\_1=installare-microsoft-teams-su-android-sperimentazione

• Installare Microsoft Teams su iOS

https://guide.edu.ti.ch/?epkb\_post\_type\_1=installare-teams-su-ios-sperimentazione